## 【スマートフォンを用いた入室方法】

(※画面および操作方法はお使いの機種によって多少異なります。)

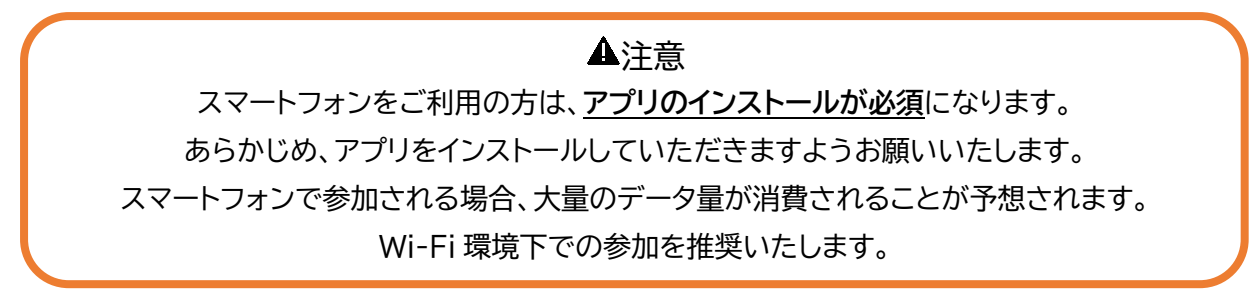

1. Zoom アプリを開いたら、 **ミーティングに参加**をタップ。

| iPhone                  | Android                                      |
|-------------------------|----------------------------------------------|
| ©: • •                  | 2037 <b>0 İ İ 4.</b> (V I                    |
| ミーティングを開始               |                                              |
| 今出時にビアオ会議を開始またはビアオ会議に参加 | ミ <i>ーティングの</i> 開始<br>外出時にビアド会式5年5時8人はビアを登録よ |
|                         |                                              |
| ミーティングに参加               | ミーティングに参加                                    |
| サインアップ サインイン            | רערי דערי<br>2 ערי                           |
|                         | 4 0 11                                       |

2. ミーティング主催者からの招待メールの本文にある ミーティング ID を入力します。 名前はミーティング主催者から指定された 受付番号を入力します。参加 をタップします。

| (例) | ミーティングID 012 345 6789↔                                                         |
|-----|--------------------------------------------------------------------------------|
|     | ミーティングパスコード 012345+                                                            |
|     | URL: https://us04web.zoom.us/j/2624109425?pwd=RDRLNnN3S1RrNEZ2d0JRVkNBaWpMZz09 |
|     |                                                                                |

| キャンセル                                              | ミーティングに参加                                         | a                                 |
|----------------------------------------------------|---------------------------------------------------|-----------------------------------|
|                                                    | ミーティング ID                                         |                                   |
|                                                    | 会議業名で参加                                           |                                   |
|                                                    | スクリーンネーム                                          |                                   |
| <u></u>                                            | 参加                                                |                                   |
| 招待リンクを受け取<br>プしてミーティング(                            | っている場合は、そのり<br>に参加します                             | ンクをもう一度タッ                         |
|                                                    |                                                   |                                   |
| BURA NAMA                                          |                                                   |                                   |
| オーディオに接続                                           | 売しない                                              | 0                                 |
| オーディオに接筆<br>自分のビデオを2                               | 売しない<br>オフにする                                     | 0                                 |
| タロオンジョン<br>オーディオに接筆<br>自分のビデオを2                    | 売しない<br>オフにする                                     |                                   |
| オーディオに接触<br>自分のビデオをス<br>1                          | 売しない<br>オフにする<br>2<br>ABC                         | 3                                 |
| #1179949<br>オーディオに接触<br>自分のビデオをス<br>1<br>4<br>он1  | 売しない<br>オフにする<br>2<br>ABC<br>JKL                  | 3<br>Def<br>6<br>MND              |
| オーディオに接触<br>自分のビデオをス<br>1<br>4<br>0HI<br>7<br>PARS | 売しない<br>オフにする<br>2<br>メBC<br>5<br>JKL<br>8<br>TUV | З<br>рег<br>6<br>мно<br>9<br>жхүг |

| Android                  |                            |   |  |
|--------------------------|----------------------------|---|--|
| 20:37 目 卒 M 1 ・<br>キャンセル | ミーティングに参加                  | • |  |
|                          | ミーティング ID                  | ۲ |  |
|                          | 会演変名で参加                    |   |  |
|                          |                            |   |  |
|                          | 参加                         |   |  |
| 招待リンクを受け扱っている            | 場合は、そのリンクをタッブしてミーティングに参加しま | J |  |
| おコオプション                  |                            |   |  |
| オーディオに接続しない              | )<br>                      |   |  |
|                          |                            |   |  |
|                          |                            |   |  |
|                          |                            |   |  |
|                          |                            |   |  |
|                          |                            |   |  |

3. ミーティング主催者からの招待メールの本文にあるミーティングパスコードを入力します。

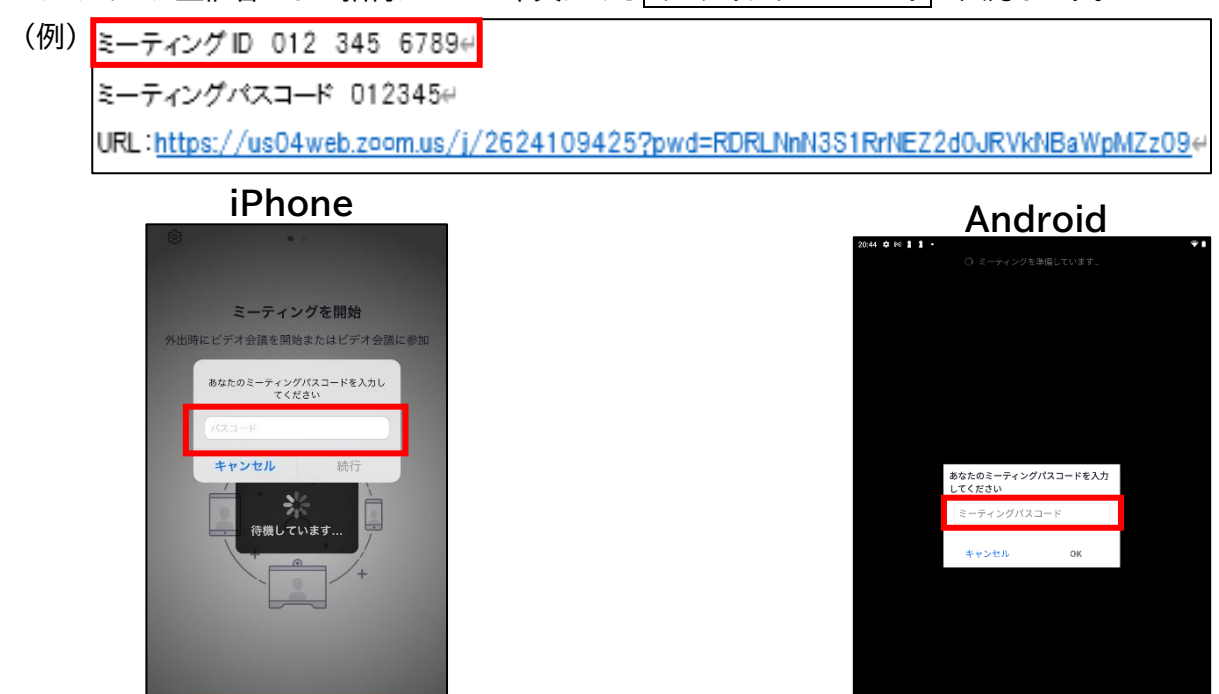

4. Zoom がカメラへのアクセスを求めていますと表示されるので、OK または許可をタップします。

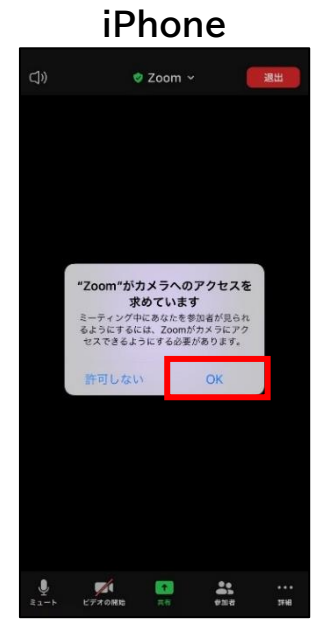

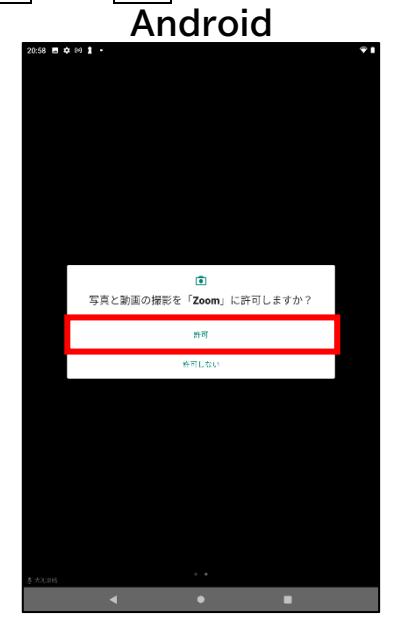

• •

5. ビデオプレビューの画面が表示されたら、ビデオ付きで参加または、ビデオなしで参加を選びタップします。

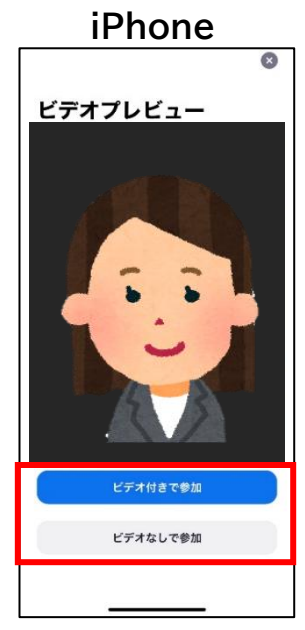

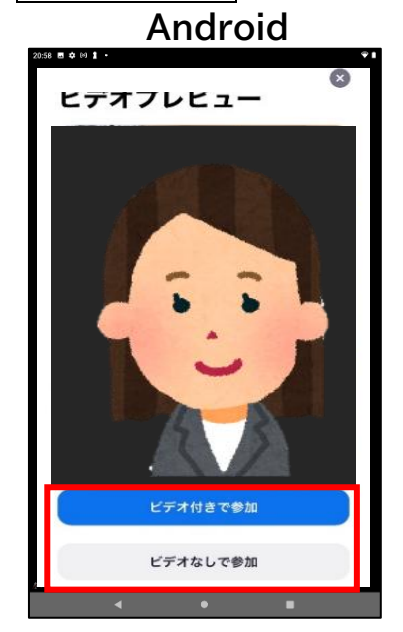

6. 下記の画面が表示されたら、ミーティング主催者が入室を許可するまでお待ちください。 ミーティング主催者が許可すると、自動的にミーティングに接続されます。

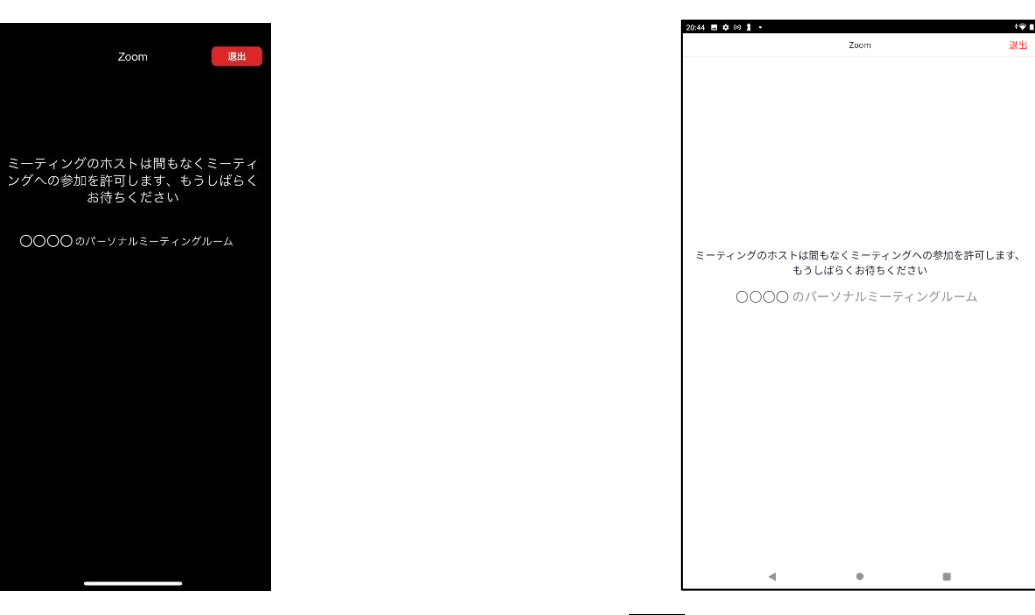

7. Zoom がマイクへのアクセスを求めていますと表示されるので、OK をタップします。

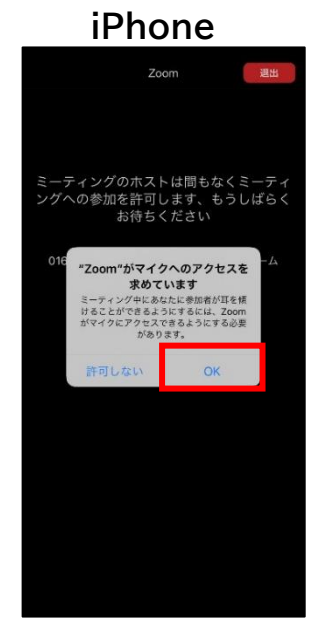

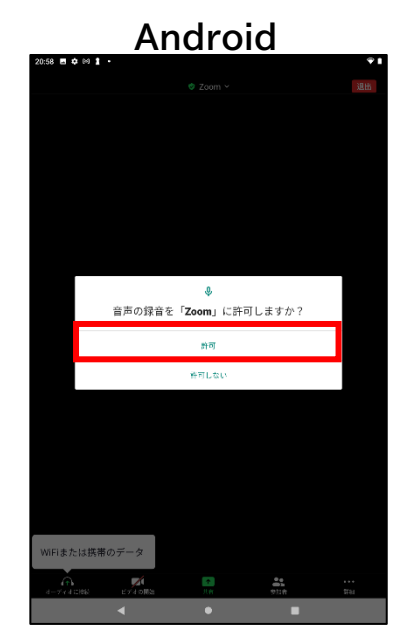

8. 他のユーザーの音声を聞くにはオーディオに接続してくださいと表示されたら、WiFiまたは携帯のデータを タップします。この操作で入室完了です。

## iPhone

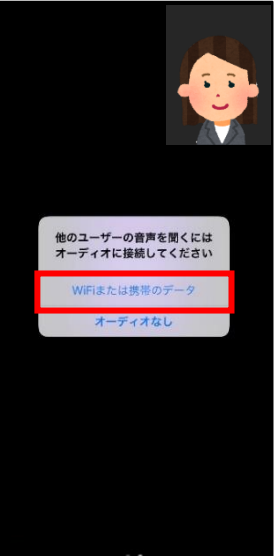

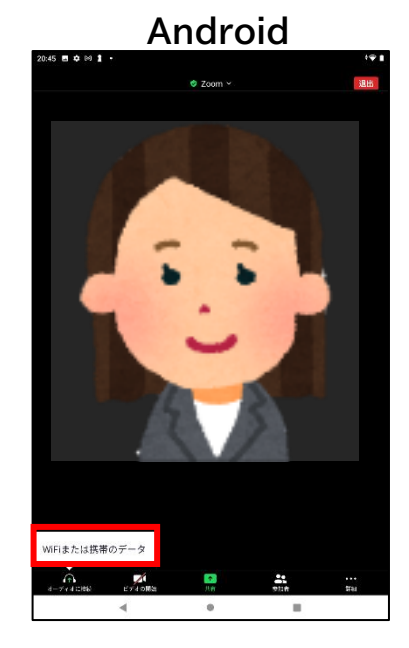